#### 長浜市子ども会連合会

## 子ども会安全共済会 ネット加入マニュアルI -加入編-[単位子ども会用]

全子連:全国子ども会連合会 県子連:滋賀県子ども会連合会 市子連:長浜市子ども会連合会 支部子ども会:各地区まちづくりセンター

【R7.3.11現在】

| ★ 新邦                                  | 現ネット加入手続き 流れ・・・・・・・ 2         |  |  |  |
|---------------------------------------|-------------------------------|--|--|--|
| 1. 木                                  | ッ <b>ト加入の主な注意事項・</b> ・・・・・・・3 |  |  |  |
| 2. 単位子ども会情報の登録                        |                               |  |  |  |
| (1)                                   | 検索画面から「安全共済会ネット加入」画面へ・・4      |  |  |  |
| (2)                                   | 安全共済会ネット加入 ホーム画面・・・・・・5       |  |  |  |
| (3)                                   | 連絡用メールアドレスの登録・・・・・・・・6        |  |  |  |
| (4)                                   | 単位子ども会情報の登録・・・・・・・・・9         |  |  |  |
| (5)                                   | 単位子ども会情報の登録完了・・・・・・・・16       |  |  |  |
| <b>3. ログイン</b> ・・・・・・・・・・・・・・・・・・・・17 |                               |  |  |  |
| 4.加入者情報の登録                            |                               |  |  |  |
| (1)                                   | 加入者登録画面・・・・・・・・・・・・・・19       |  |  |  |
| (2)                                   | 3歳以下の乳幼児が加入する場合・・・・・・21       |  |  |  |
| (3)                                   | 保護者が入力された加入者登録リスト・・・・・22      |  |  |  |
| (4)                                   | 加入者情報の一括入力(CSVアップロード)・・・23    |  |  |  |
| (5)                                   | データ入力された加入者登録画面・・・・・・・24      |  |  |  |

- (1) 年間行事のデータ入力・・・・・・・・・25
- (2) 年間行事の登録内容の確認・・・・・・・・27

#### 6. 日常定例活動の登録

- (1) 日常定例活動のデータ入力・・・・・・・28
- (2) 日常定例活動の登録内容の確認・・・・・・30

#### 7. 支部子ども会への連絡

- (1) 支部子ども会事務局への提出物・・・・・・31
- (2) 共済掛金等報告書(共済様式06)の記入方法・・32

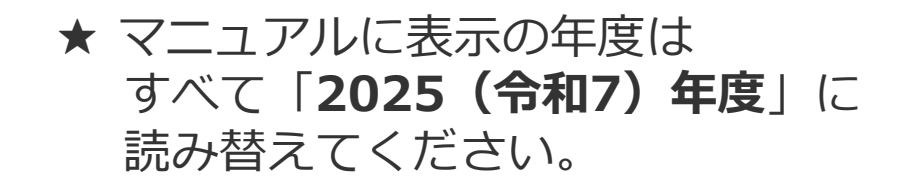

★ 新規ネット加入手続き 流れ

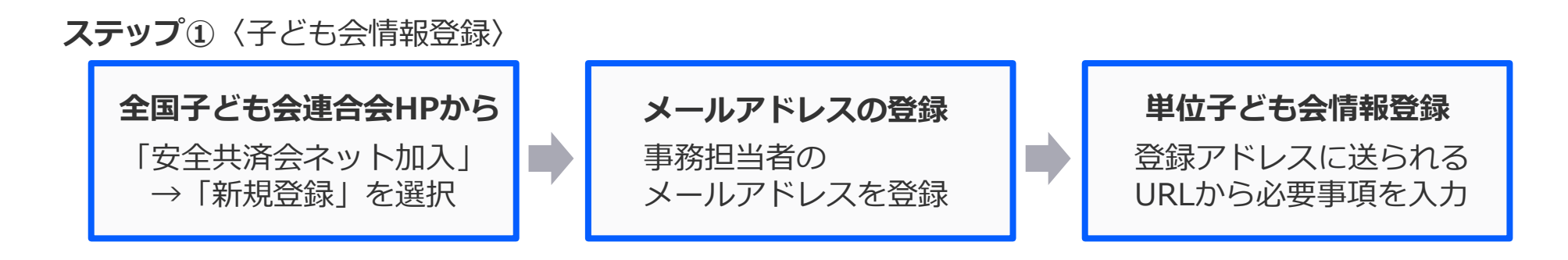

ステップ②〈加入者情報等入力〉

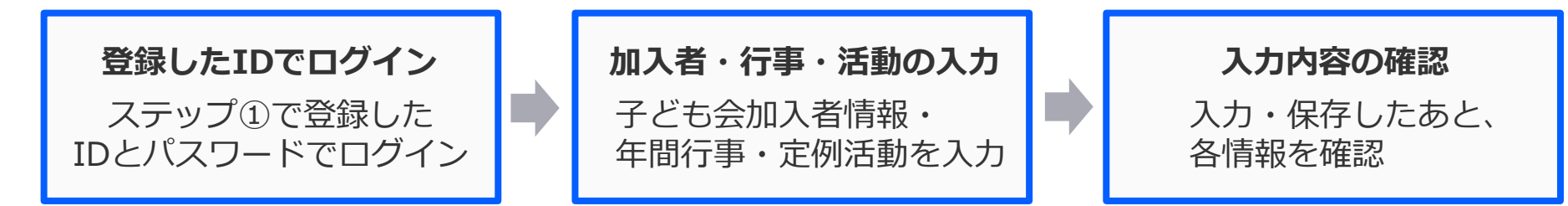

ステップ③〈支部子ども会事務局へ書類・安全会費の提出〉

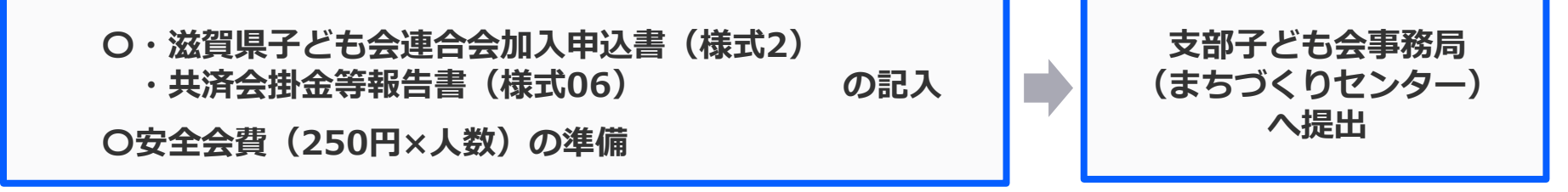

- 1 ユーザーIDは一度登録すると、年度内の変更はできません。 お間違えのないようにご入力ください。
- 2 つぎの変更・削除は全子連での対応になります。

「所属団体」「契約者」「学区・地区名」「単位子ども会コード」 「単位子ども会名」「単位子ども会名(フリガナ)」

- → ログイン後、「お問い合わせ」より全子連に連絡してください。
  (その他の変更・削除はネット加入マニュアル単位子ども会用 変更編 を参照ください)
- 3 安全共済会ネット加入に関するお問い合わせは

【<u>kyosai-net@kodomo-kai.or.jp</u>】へご連絡ください。

★ マニュアルに表示の年度はすべて「2025(令和7)年度」に読み替えてください。

#### ■(1)検索画面から「安全共済会ネット加入」画面へ

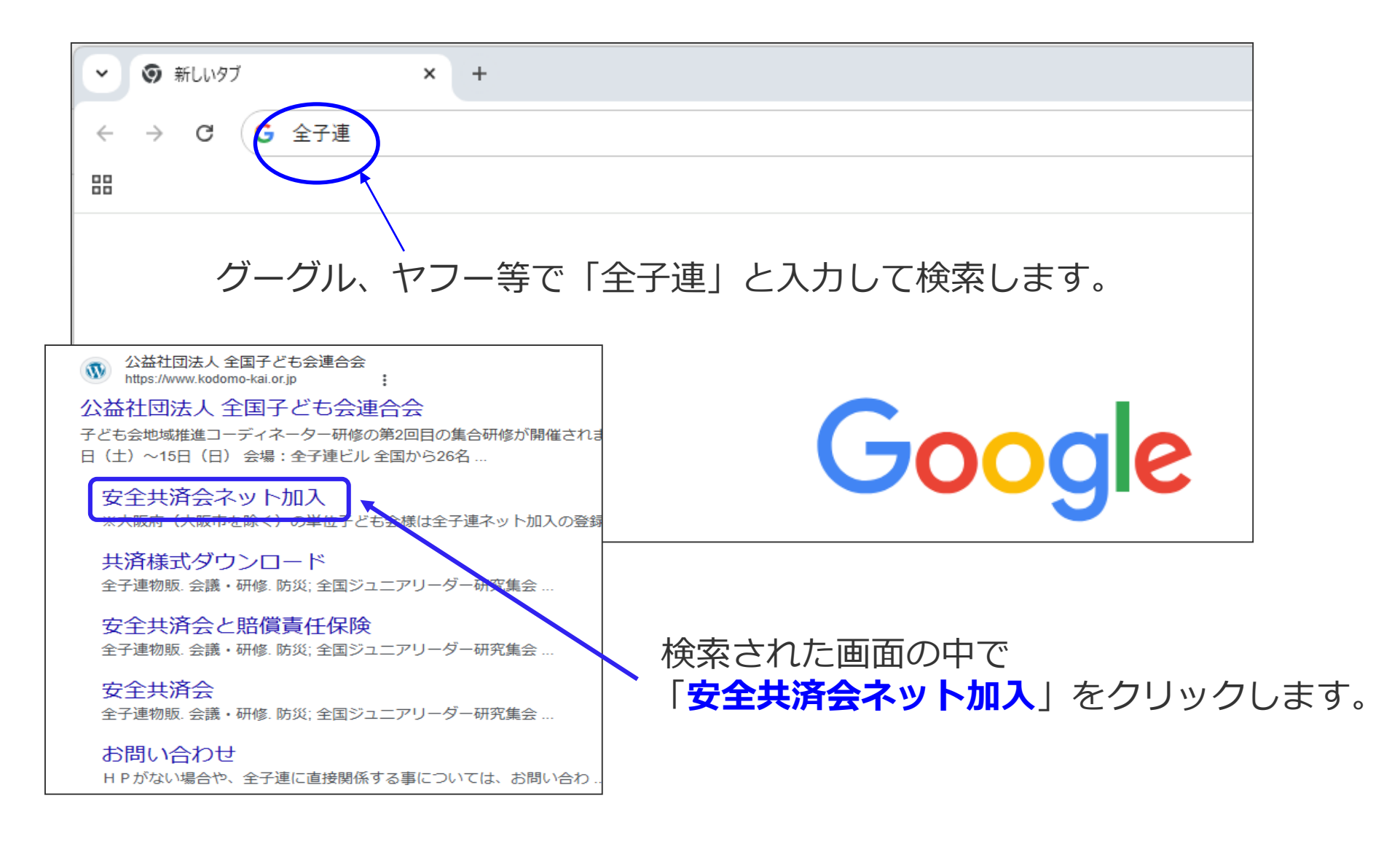

(2) 安全共済会ネット加入 ホーム画面

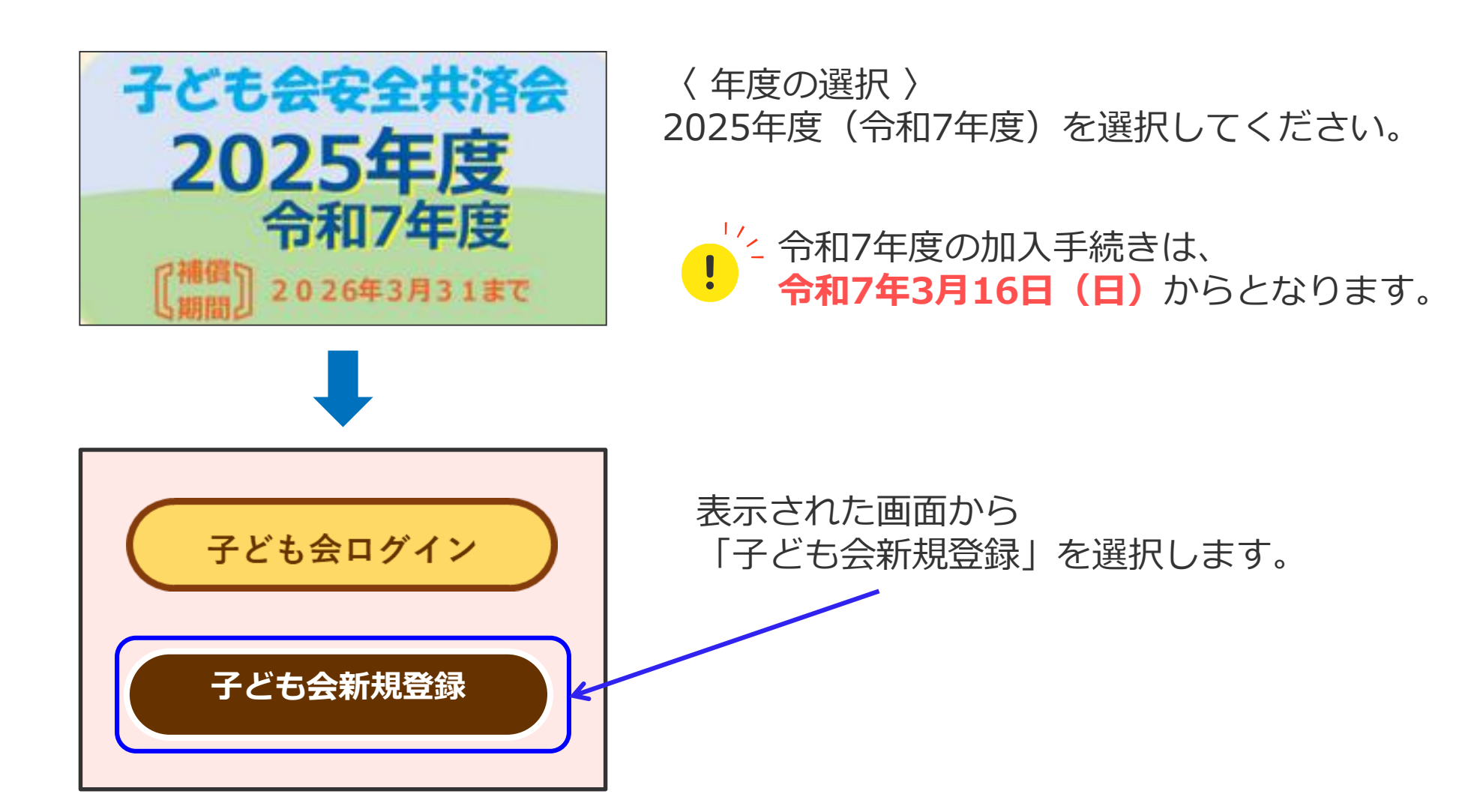

■(3)連絡用メールアドレスの登録

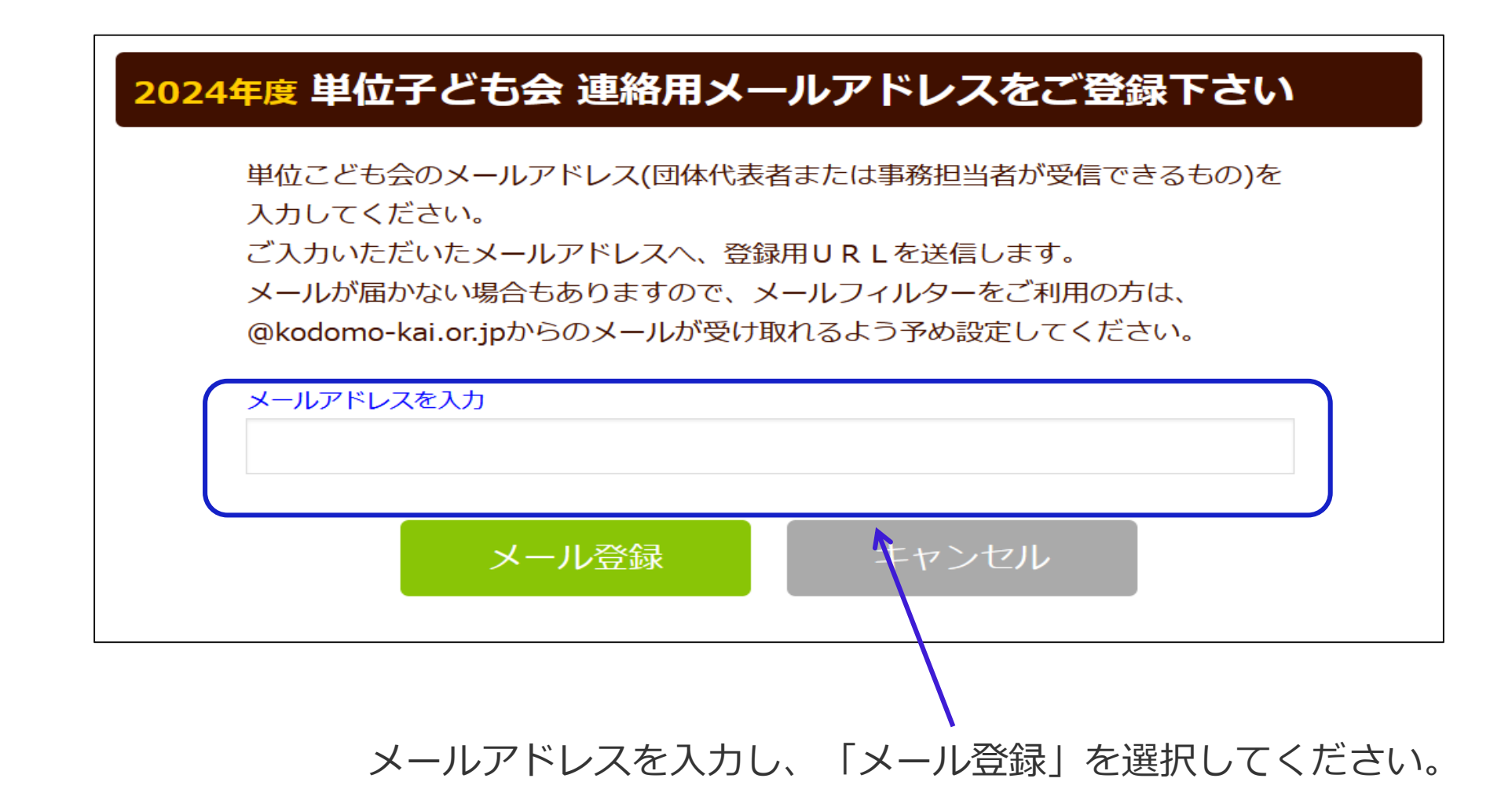

#### ■(3)連絡用メールアドレスの登録

#### 2024年度単位子ども会情報の登録

ご入力いただいたメールアドレスに登録用のURLを送信しました。 メールに記載のURLから単位子ども会情報の登録手続きを継続してください。 URLの有効期限は3時間となります。

メールが届かない場合は、メールアドレスが誤っているかメールフィルターにて当 システムからのメールが受け取れない設定がされている可能性があります。正しい メールアドレスのご確認および、@kodomo-kai.or.jpからのメールが受け取れる ように設定いただき、再度新規会員登録からやり直してください。また、当方から 連絡したメールが迷惑メールフォルダ及びゴミ箱に自動的に振り分けられている可 能性もありますので、そちらもご確認ください。

「メール登録」をすると上記画面が表示されます。 登録されたメールアドレスを確認いただき、3時間以内に届いたメールアドレス の「登録専用URL」より単位子ども会情報の登録をお願いいたします。

#### ■(3)連絡用メールアドレスの登録

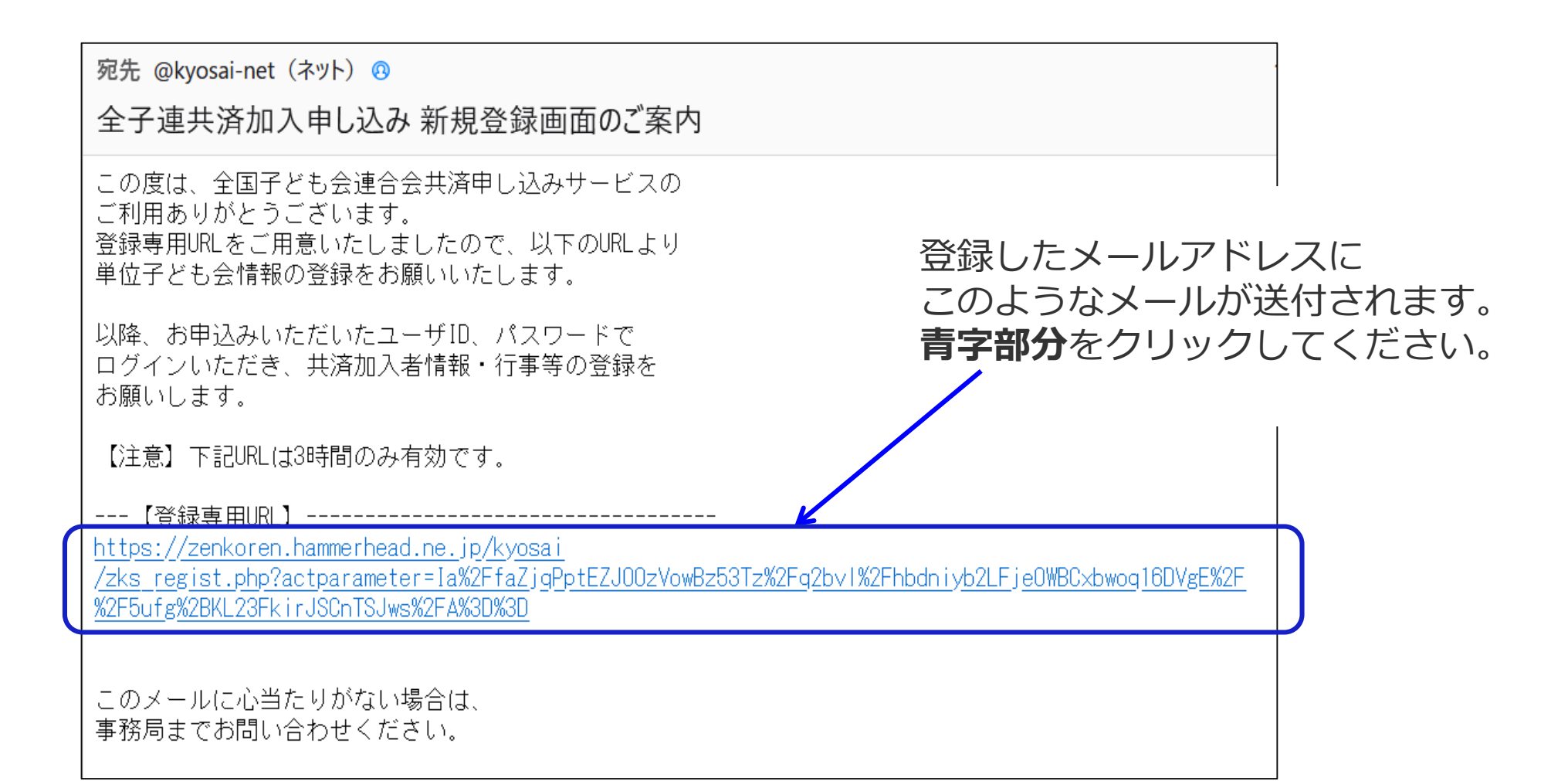

#### (4) 単位子ども会情報の登録

| [注意]                                                                                                    | ※の意思はアキエサイ のアブン 登録します                                       |  |  |
|----------------------------------------------------------------------------------------------------|-------------------------------------------------------------|--|--|
| <ol> <li>ユーザーIDは登録</li> <li>所属都道府県、所属</li> </ol>                                                                                                    | 6後の変更はできませんのでご注意願います。<br>1回体名、契約者、学区・地区、単位子ども会コード、単位子ども会名は登 |  |  |
| 録すると単位子ども<br>変更する場合はロイ                                                                                                    | 5会での変更はできません。<br>ブイン後の画面上部の「お問い合わせ」から全子連あてご連絡ください。          |  |  |
|                                                                                                    |                                                             |  |  |
| 所属都道府県                                                                                                    | 選択してください ~                                                  |  |  |
|                                                                                                    | 所属する 都道府県・指定都市子連名                                           |  |  |
| 周回体名                                                                                                    | ↑ 所属する都道府県を選択してください >                                       |  |  |
|                                                                                                    | 所属する市区町村子連の名前を選択してください。市区町村子連が無い場                           |  |  |
| こうちゅう ひょうしょう ひょうしょう ひょうしょう ひょうしょう ひょうしん ひょうしん ひょう ひょうしん ひょうしん ひょうしん ひょうしん ひょうしん ひょうしん ひょうしん ひょうしん ひょう ひょう ひょう ひょう ひょう ひょう ひょう ひょう ひょう ひょう | 合は所属の子ども会名を選択してください。<br>◆ 断尾団体を選択してください >                   |  |  |
|                                                                                                    | L'undatte control el cuolo el                               |  |  |
| 芦区・地区名(任意)                                                                                                    |                                                             |  |  |
| 単位子ども会コード(任<br>()                                                                                                    |                                                             |  |  |
| 単位子ども会名                                                                                                    |                                                             |  |  |
| #位子ども会名(フリガ<br>ナ)                                                                                                    |                                                             |  |  |
| 代表者                                                                                                    |                                                             |  |  |
| 邮使番号                                                                                                    |                                                             |  |  |
| 主所                                                                                                    |                                                             |  |  |
| 配括/携带                                                                                                    |                                                             |  |  |
| メールアドレス                                                                                                    | kyosai-net@kodomo-kai.or.jp                                 |  |  |
| l−ザID                                                                                                    | 半角英数字および@で8文字以上                                             |  |  |
|                                                                                                    |                                                             |  |  |
| 1-97/29-6                                                                                                    | •                                                           |  |  |
| (スワード確認                                                                                                    |                                                             |  |  |
| 所属する市区町村子連カ                                                                                                    | 「ない場合は、所属団体へお問い合わせください。                                     |  |  |
| _                                                                                                    |                                                             |  |  |

登録用URLをクリックすると、左記画面 に移動します。

画面表示にそって、単位子ども会情報を 入力します。

画面には登録されたメールアドレスが 表示されています。 登録完了までこのアドレスは変更でき ません。

#### (4) 単位子ども会情報の登録

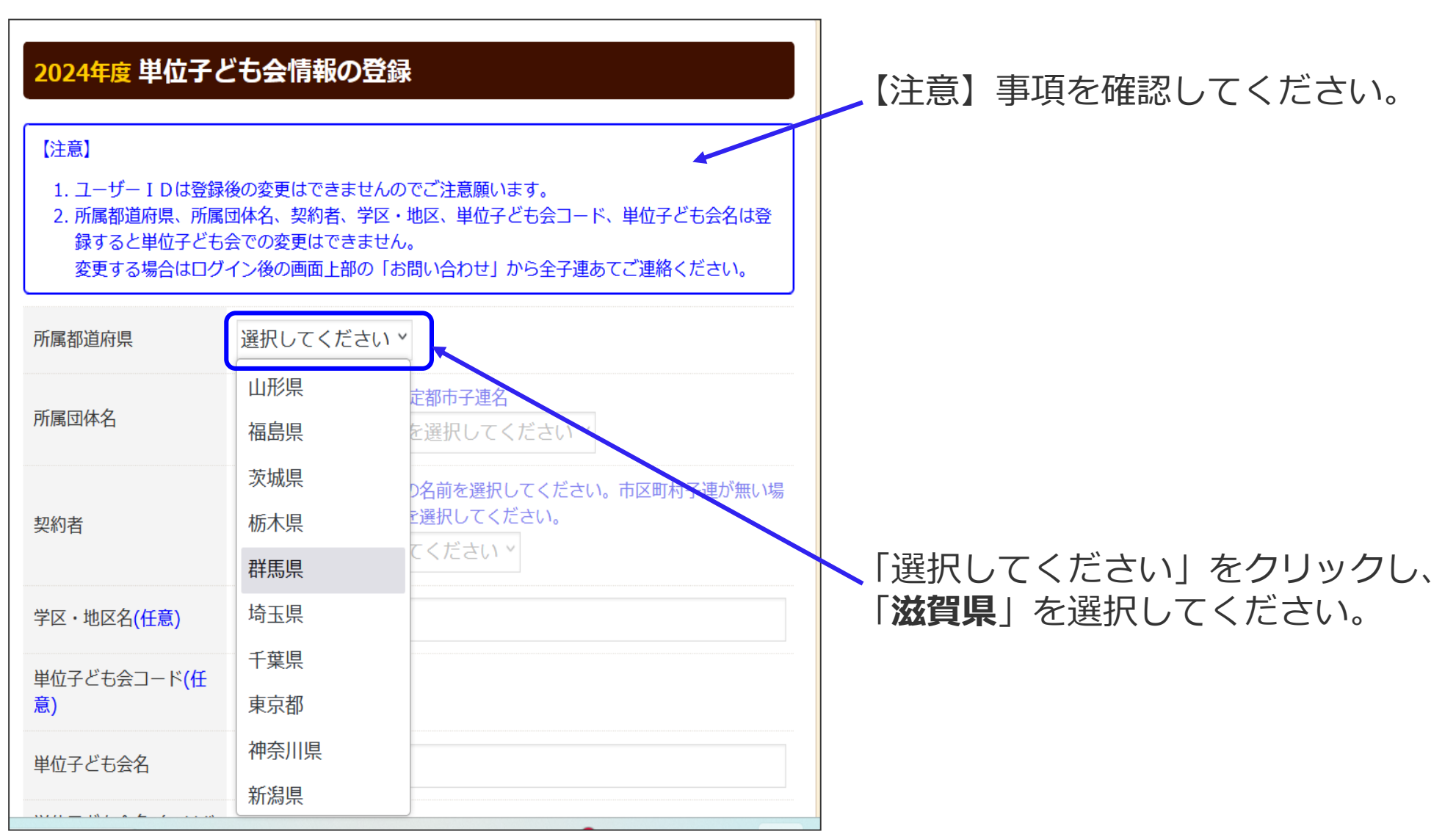

#### (4) 単位子ども会情報の登録

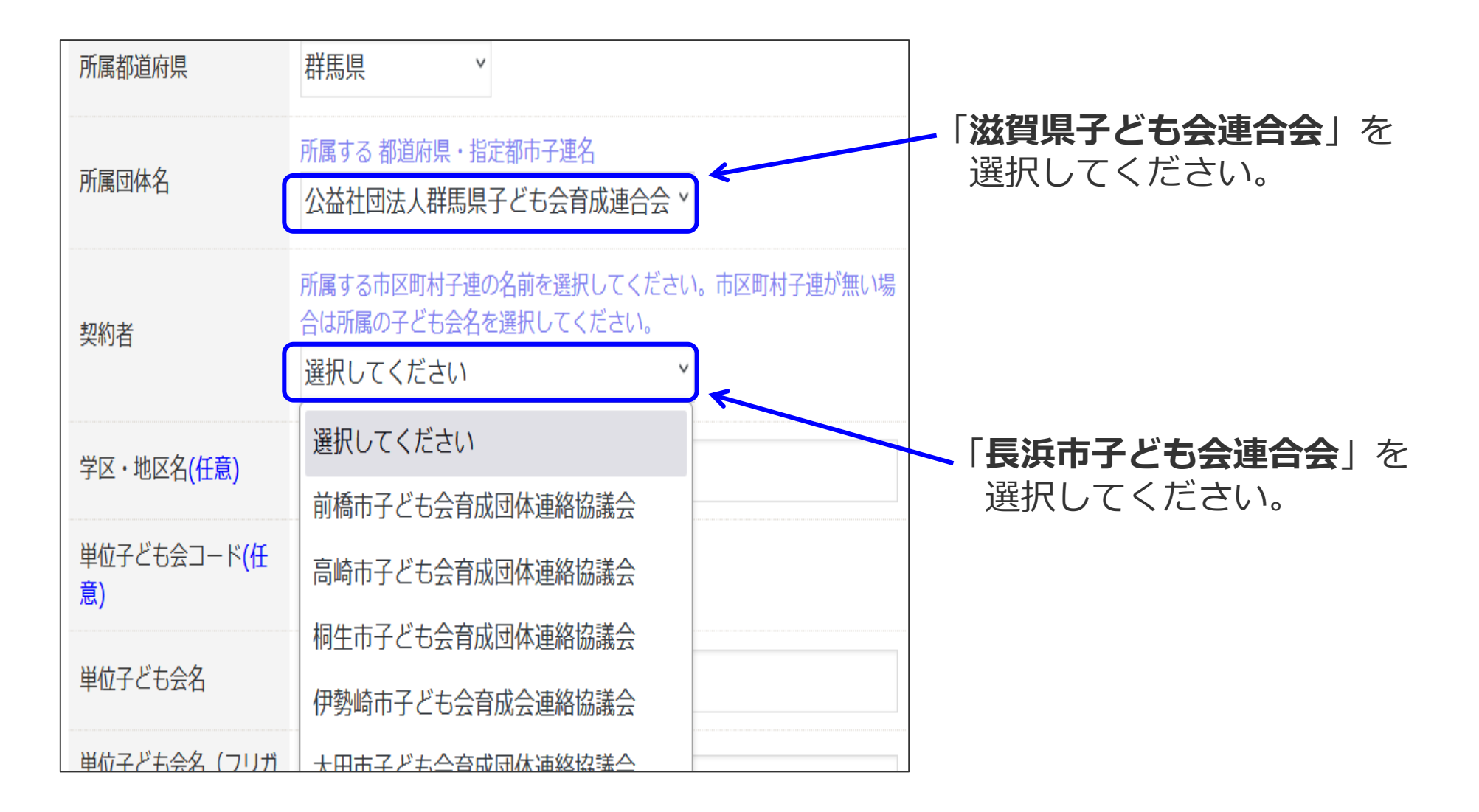

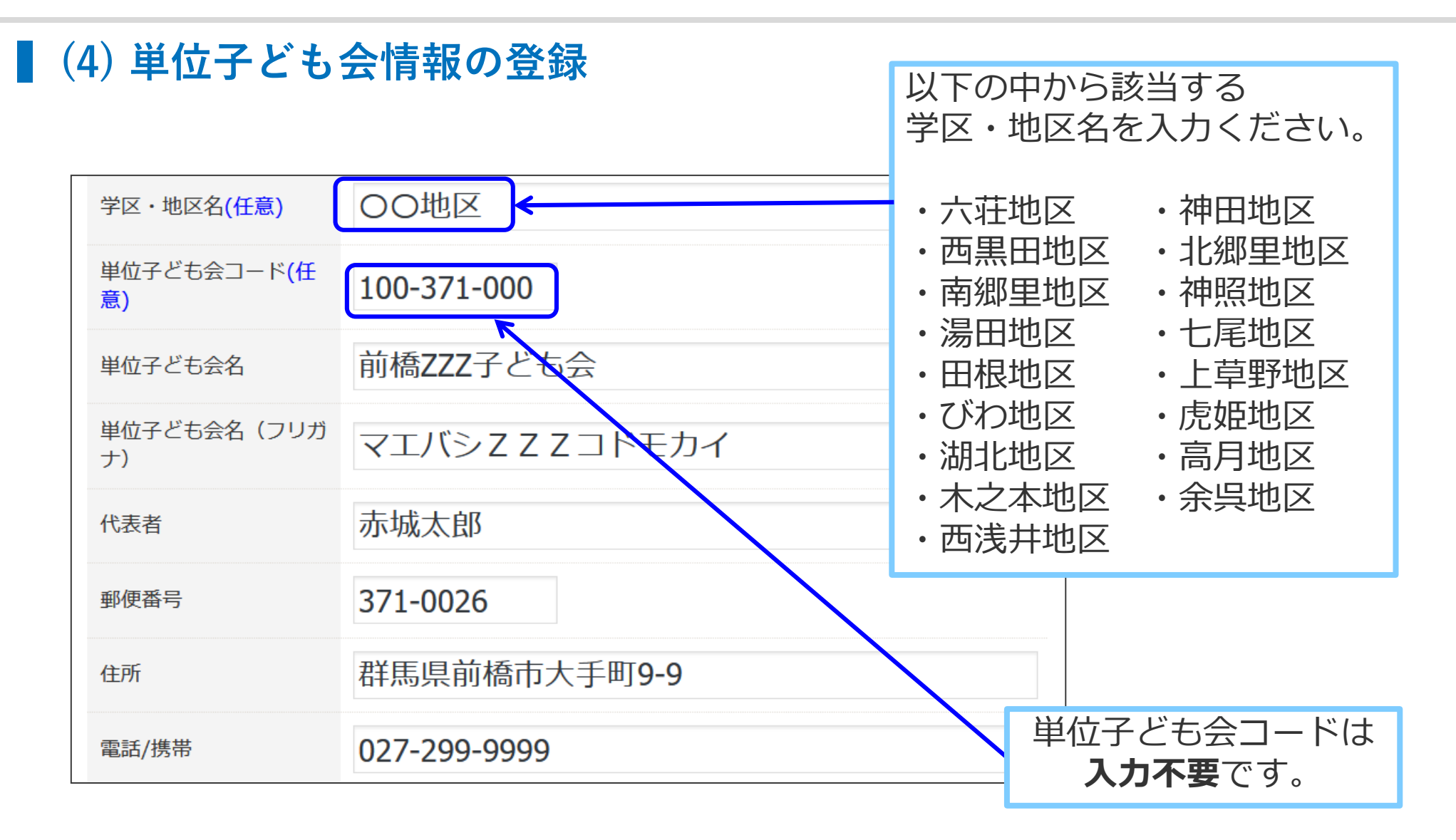

#### (4) 単位子ども会情報の登録

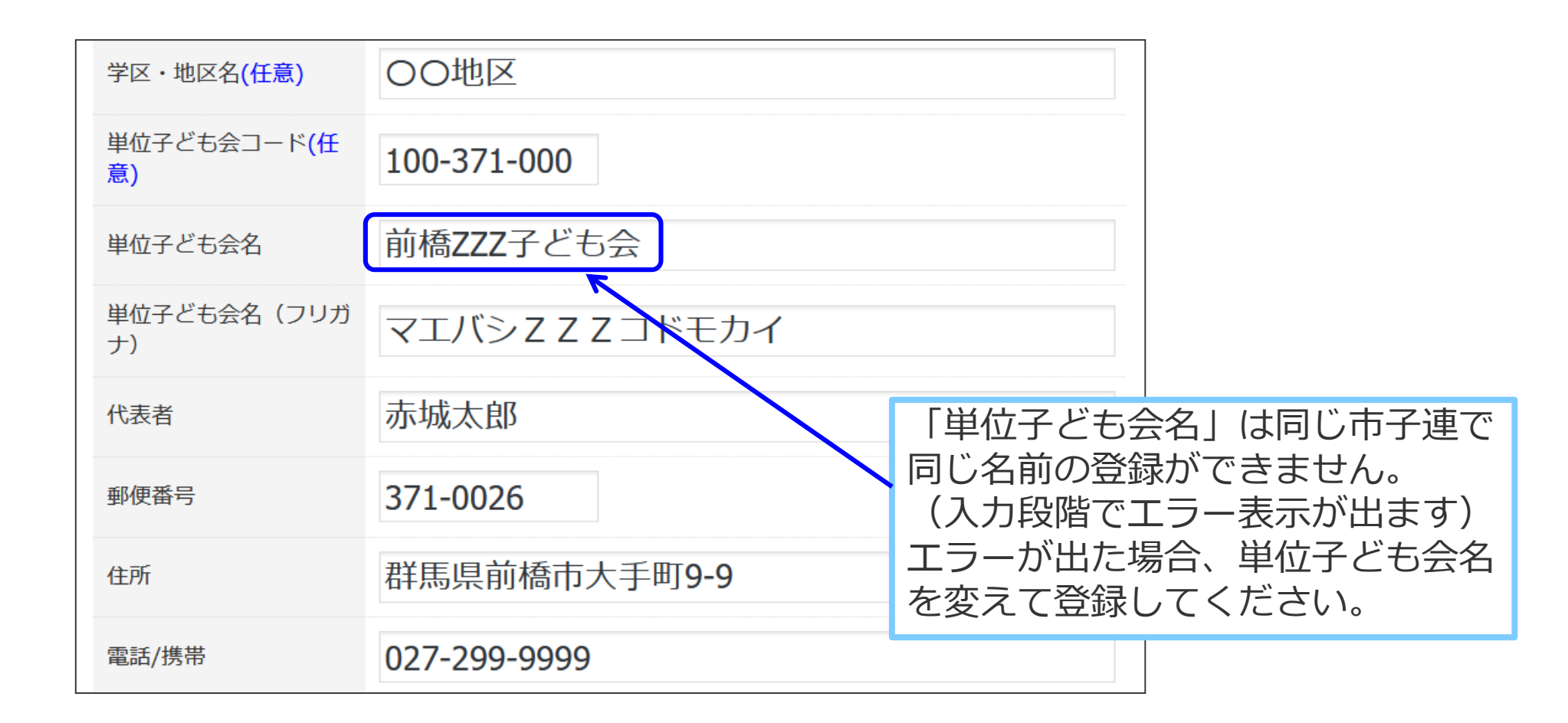

2.単位子ども会情報の登録

#### ■(4)単位子ども会情報の登録

ユーザーID・パスワードは半角英数文字および@-\_.で8文字以上で登録してください。 ユーザーIDとパスワードは、別の番号を設定してください。

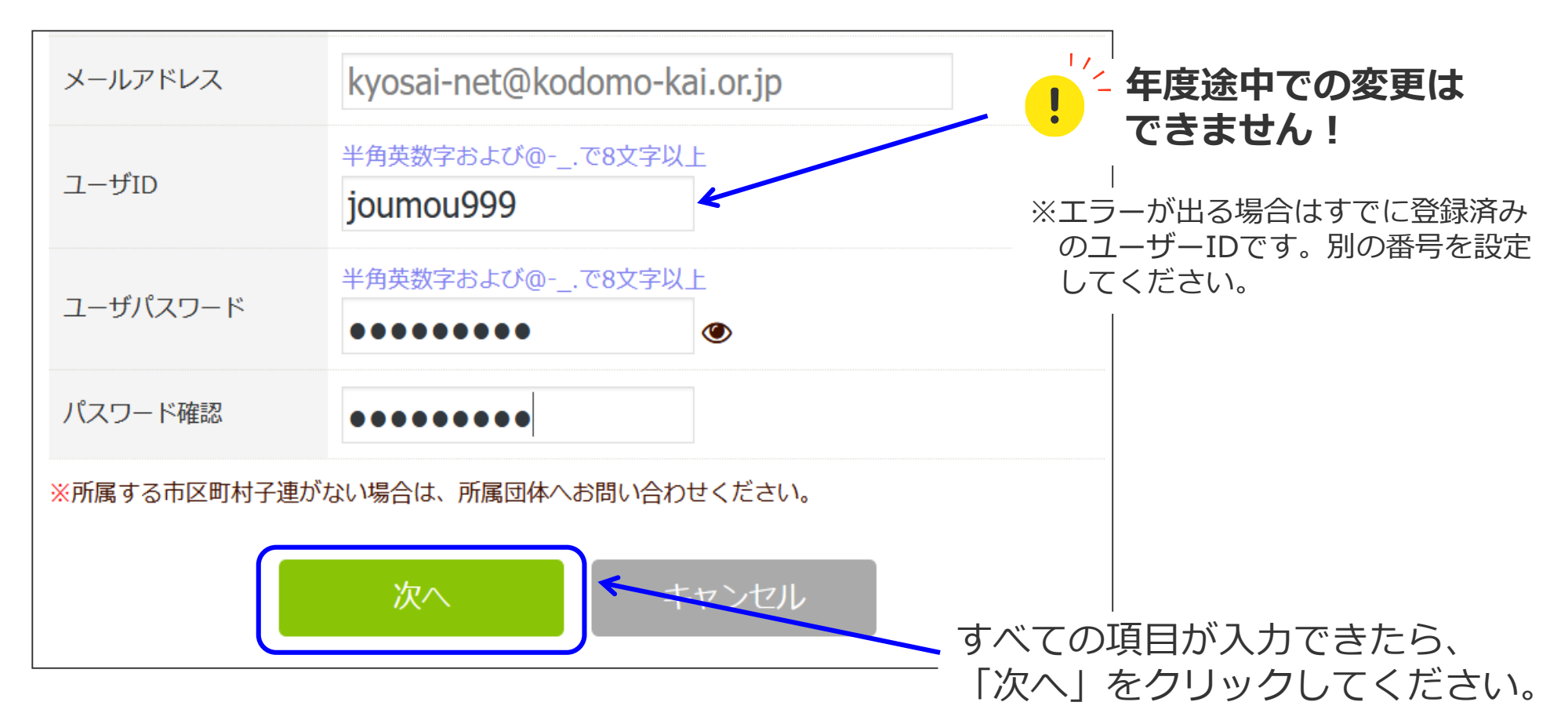

#### (4) 単位子ども会情報の登録

#### 2024年度 単位子ども会 登録内容確認

登録内容を確認してください。

登録内容に修正がない場合は「登録」をクリックしてください。

修正がある場合は「再編集」をクリックしてください。 前画面に戻り、データの修正ができます。

| 所属都道府県        | 群馬県                         |
|---------------|-----------------------------|
| 所属団体名         | 群馬県:公益社団法人群馬県子ども会育成連合会      |
| 契約者           | 前橋市子ども会育成団体連絡協議会            |
| 学区・地区名        | OO地区                        |
| 単位子ども会コード     | 100-371-000                 |
| 単位子ども会名       | 前橋ZZZ子ども会                   |
| 単位子ども会名(フリガナ) | マエバシヱヱヱコドモカイ                |
| 代表者           | 赤城太郎                        |
| 郵便番号          | 371-0026                    |
| 住所            | 群馬県前橋市大手町9-9                |
| 電話/携帯         | 027-299-9999                |
| メールアドレス       | kyosai-net@kodomo-kai.or.jp |
| ユーザID         | joumou999                   |
| ユーザパスワード      | *****                       |
|               |                             |
|               | 登録。    再編集                  |

〈登録内容確認〉

入力内容の確認画面が左記のとお り表示されます。 表示内容に間違いがなければ、 「登録」をクリックしてください。

表示内容が相違している場合は、 「再編集」をクリックし、前ペー ジの内容から修正してください。

#### (5) 単位子ども会情報の登録完了

登録が完了すると下記①の画面が表示されます。 登録確認のため、下記②の内容メールが登録したメールアドレスに送信されます。

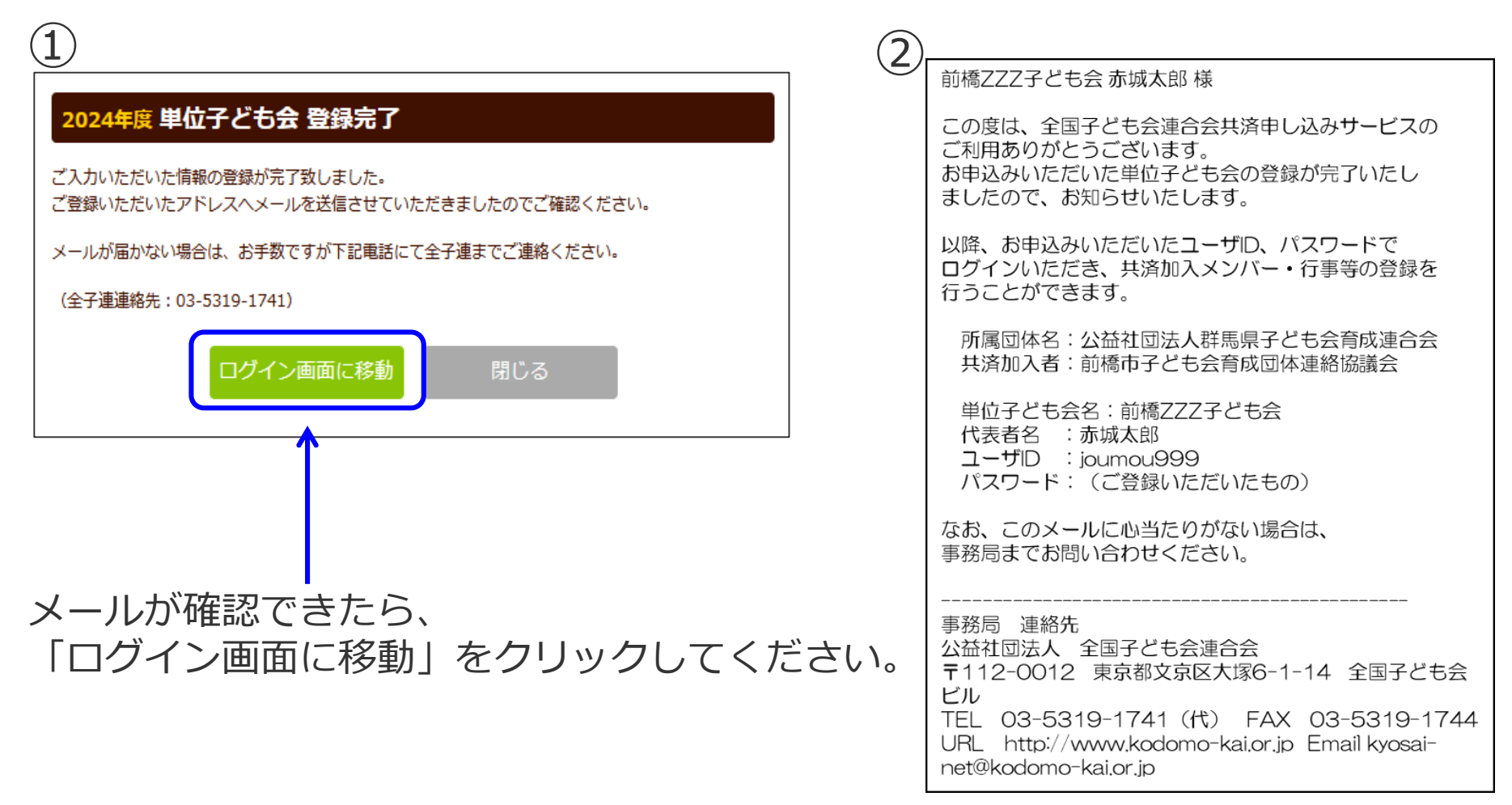

## 3.ログイン

## **ログイン**

登録完了画面で「ログイン画面へ移動」をクリックすると、下記画面が表示されます。

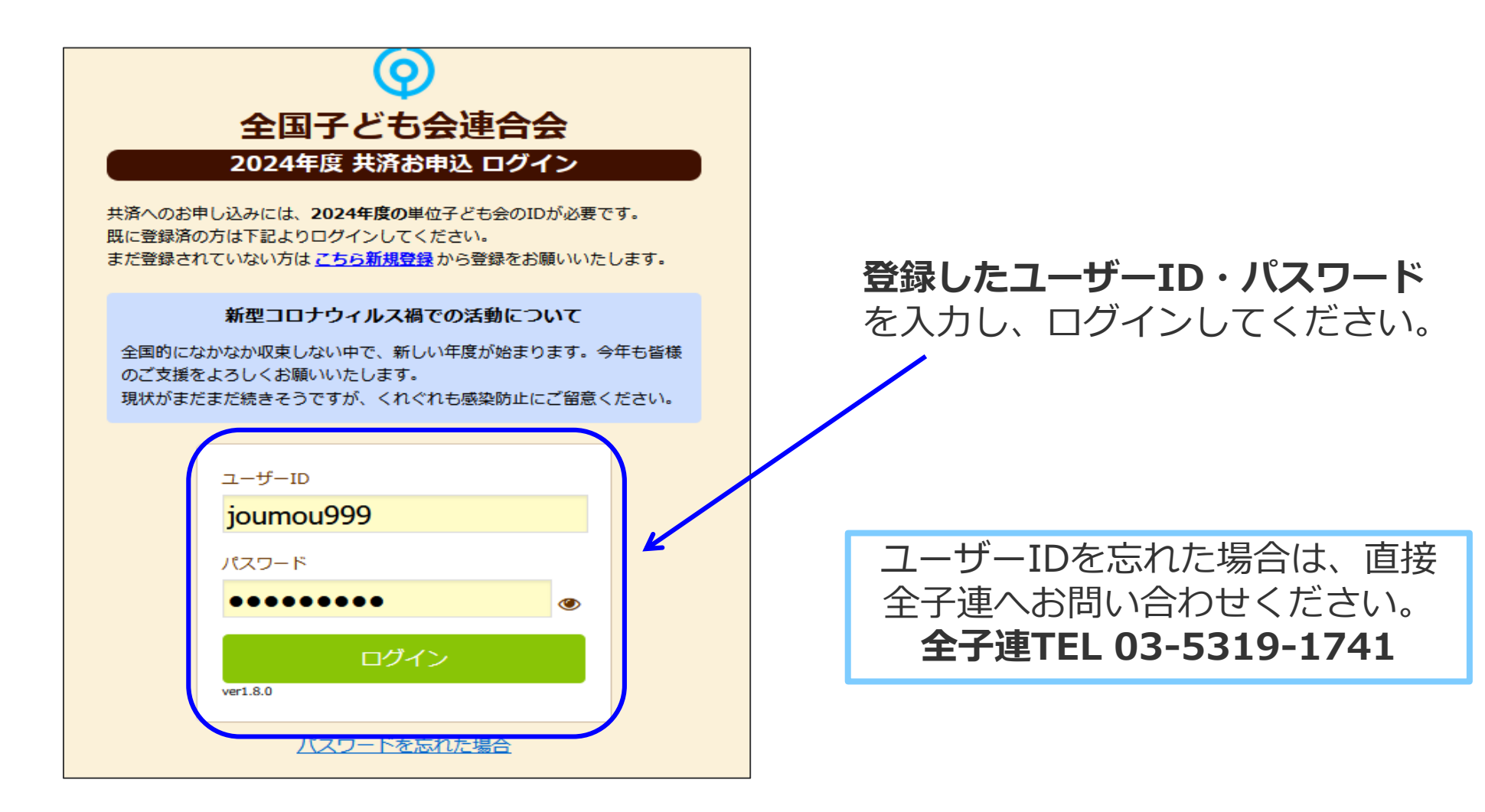

3.ログイン

#### ■ 年度選択後の画面からログインする場合

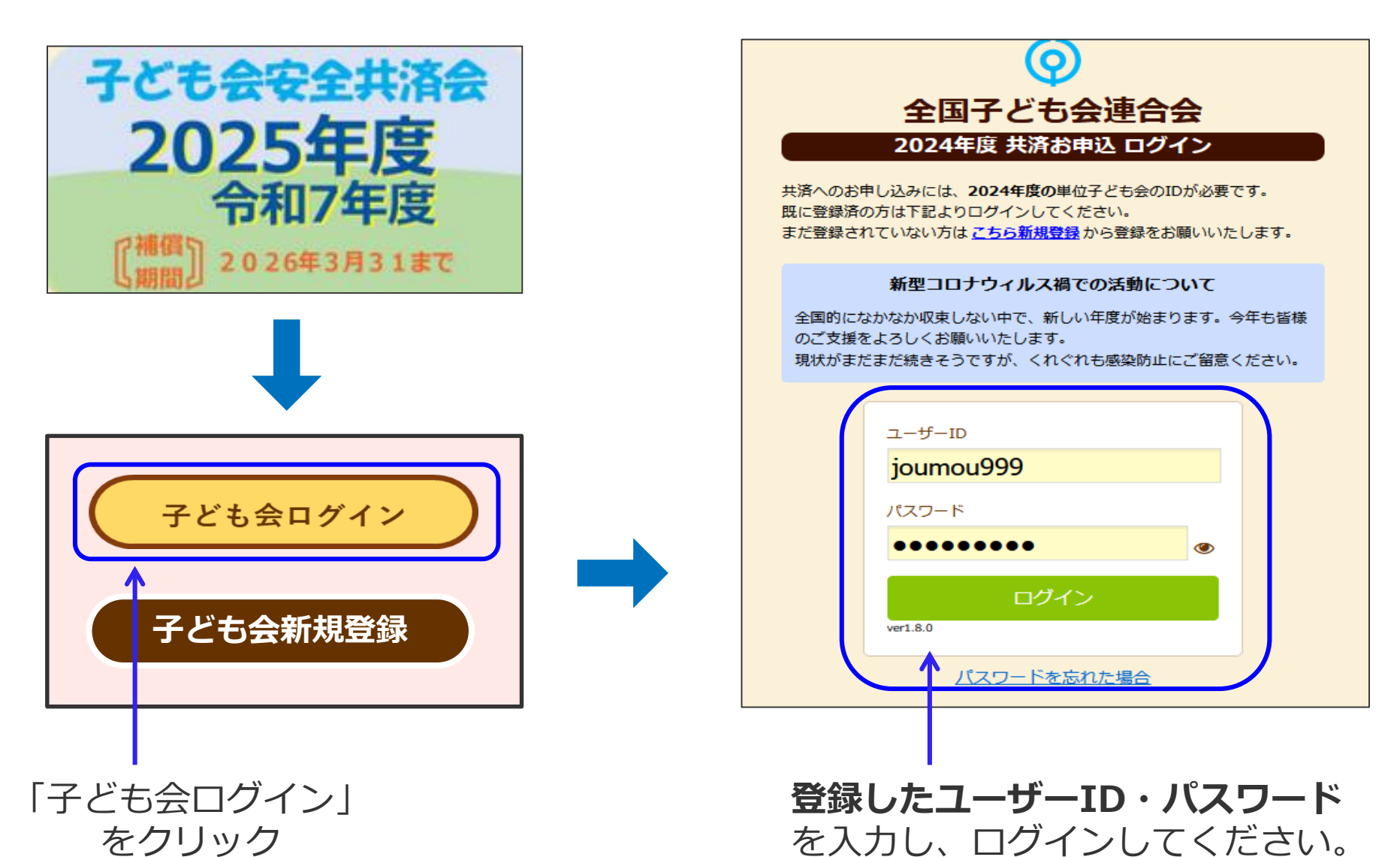

18

#### ■ (1) 加入者登録画面

ログインすると下記画面が表示されます。「追加」をクリックして加入者登録をします。 ※一括入力の場合は、23ページ「(4)加入者情報の一括入力」を参照ください。

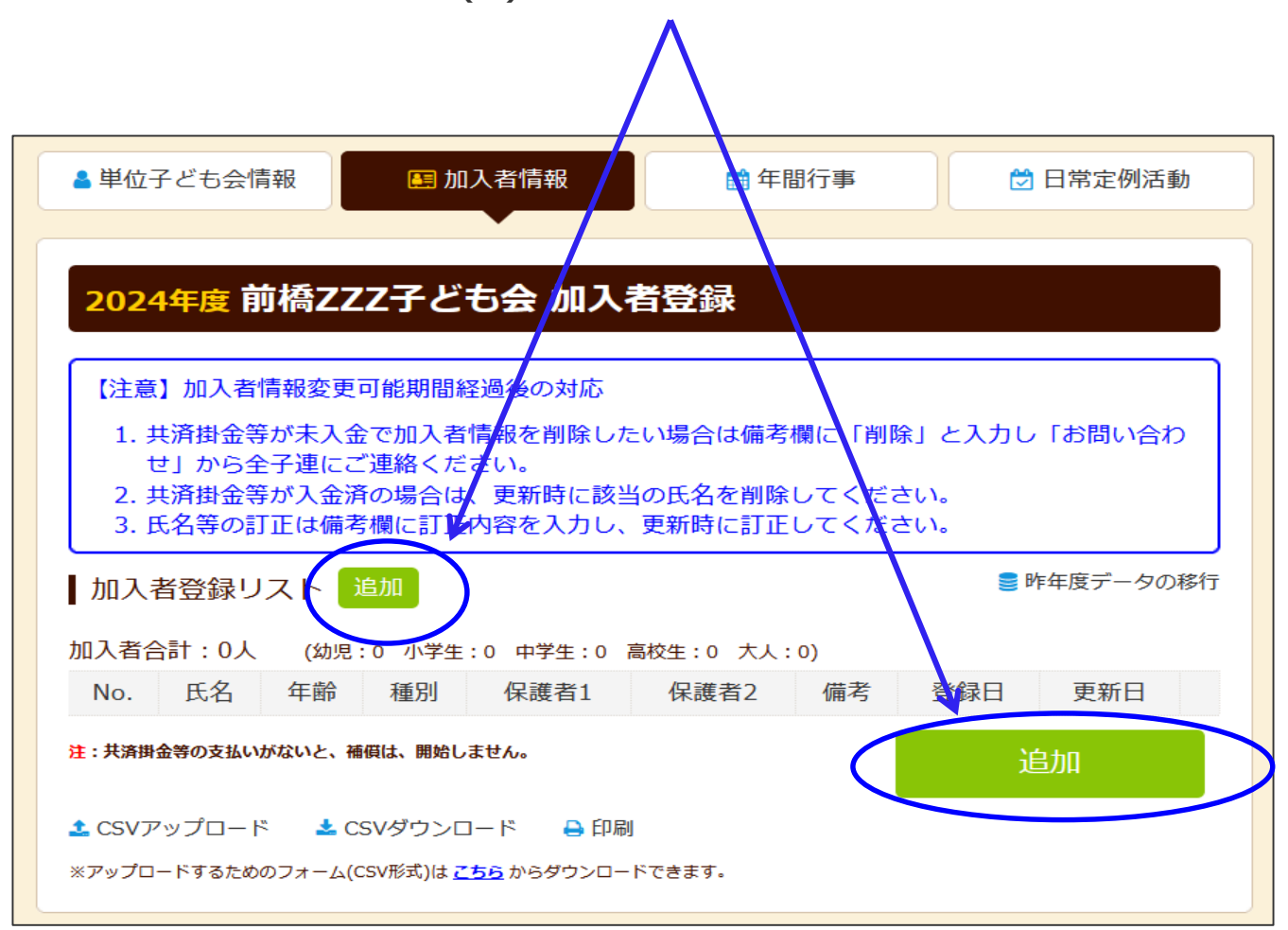

## (1) 加入者登録画面

| 加入者情報の 追加                             | 加登録                                                                                                    | ・,「氏名」「年齢」を入力してください。                                                     |
|---------------------------------------|----------------------------------------------------------------------------------------------------|--------------------------------------------------------------------------|
| 氏名 (必須)<br>年齢 (必須)                    | <ul> <li>赤城太郎</li> <li>※年齢は加入時期に関係なく、加入年度の4月1日現在の満年齢で入力ください。</li> <li>40 ▼</li> </ul>                                              | <ul> <li>・子どもの年齢は加入時期に関係なく、</li> <li>加入年度の4月1日現在の年齢を入力してください。</li> </ul> |
| 種別<br>保護者1<br>( <mark>3才以下は必須)</mark> | <ul> <li>※種別は年齢を入力すると自動的に表示されます。</li> <li>○幼児 ○小学生 ○中学生 ○高校生 ◎大人</li> <li>選択してください ×</li> <li>全件 検索</li> <li>選択してください ×</li> </ul> | ・「大人」の年齢は、 <b>18歳~99歳までの</b><br><b>任意の年齢</b> の入力で問題ありません。                |
| 保護者2<br>備考                            | 全件 検索                                                                                                    | ・変換不能な文字はひらがなで入力して<br>ください。                                              |
|                                       | 保存 キャンセル                                                                                                    | 備考欄は、<br>・保護者を3名以上登録<br>・転入<br>・加入者情報の変更<br>の場合にご入力ください。                 |

20

#### (2) 3歳以下の乳幼児が加入する場合

4/1現在の年齢が3歳以下の乳幼児が加入する場合は、保護者の登録が必要です。 子ども会行事に3歳以下の幼児が参加する場合は、会員登録された保護者が同伴するこ とが安全共済会の補償の対象となります。

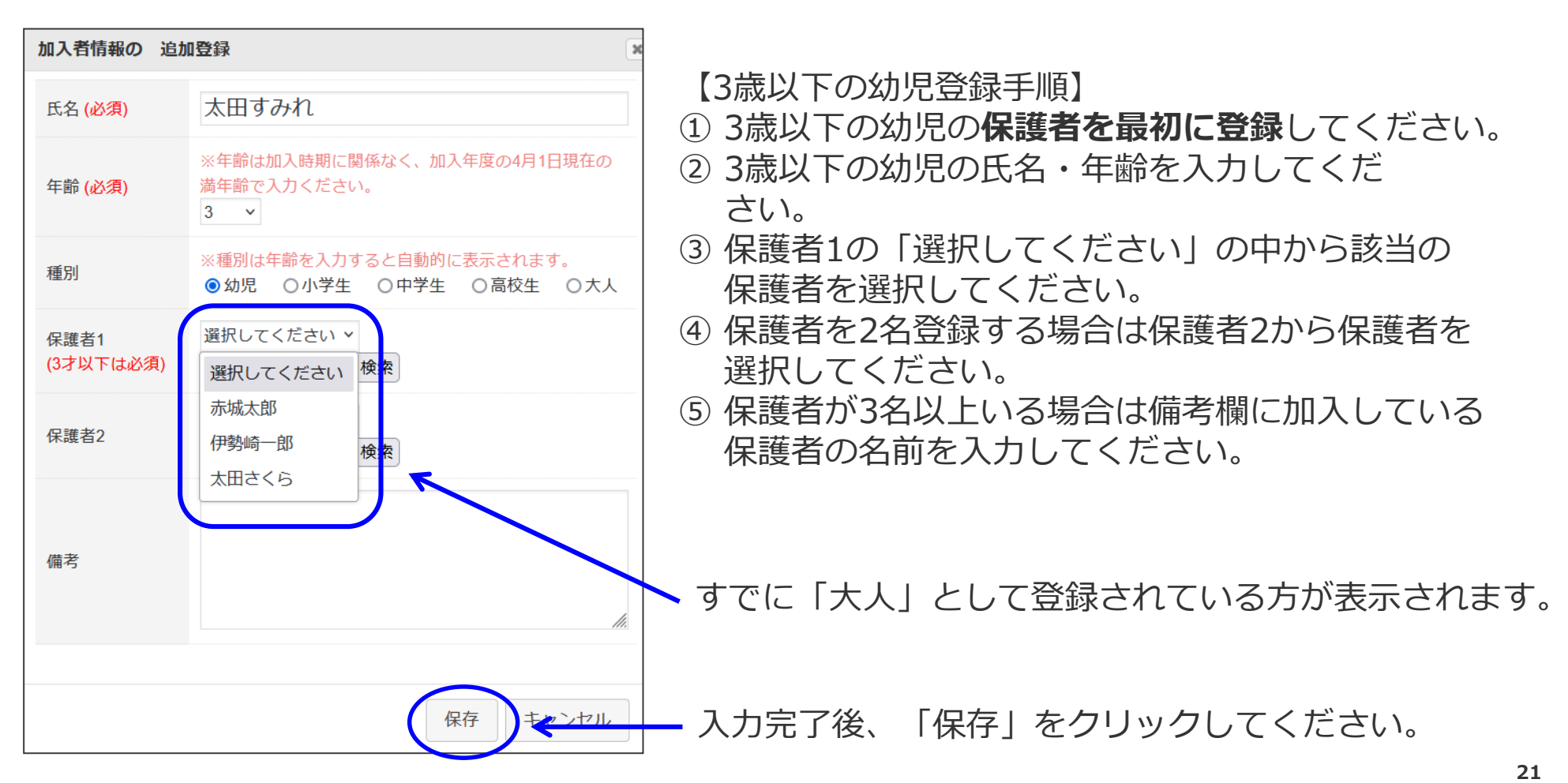

#### (3) 保護者が入力された加入者登録リスト

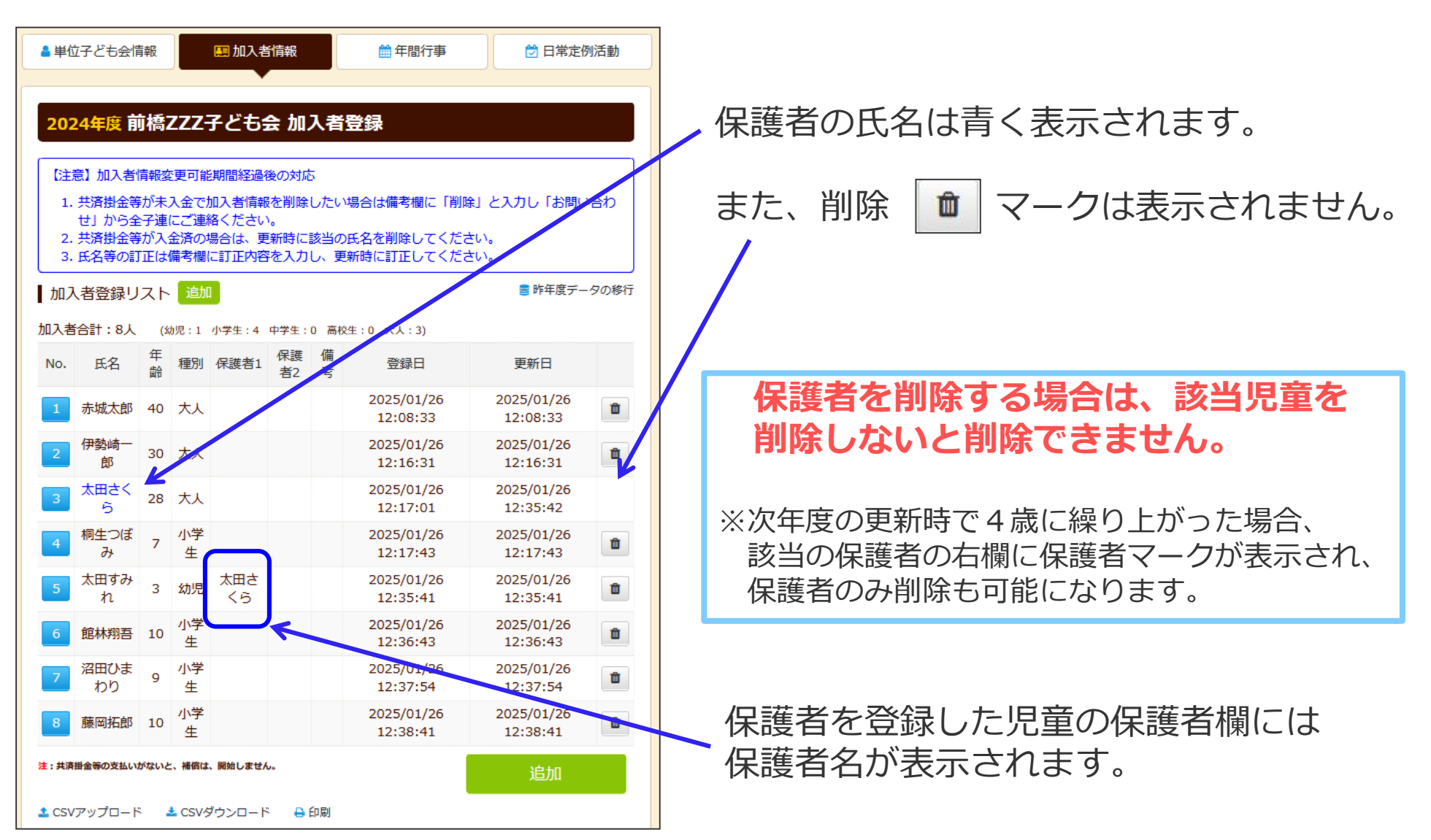

#### (4) 加入者情報の一括入力(CSVアップロード)

加入者情報のデータをエクセルで把握している場合、所定の手続きで一括して入力する 方法があります。

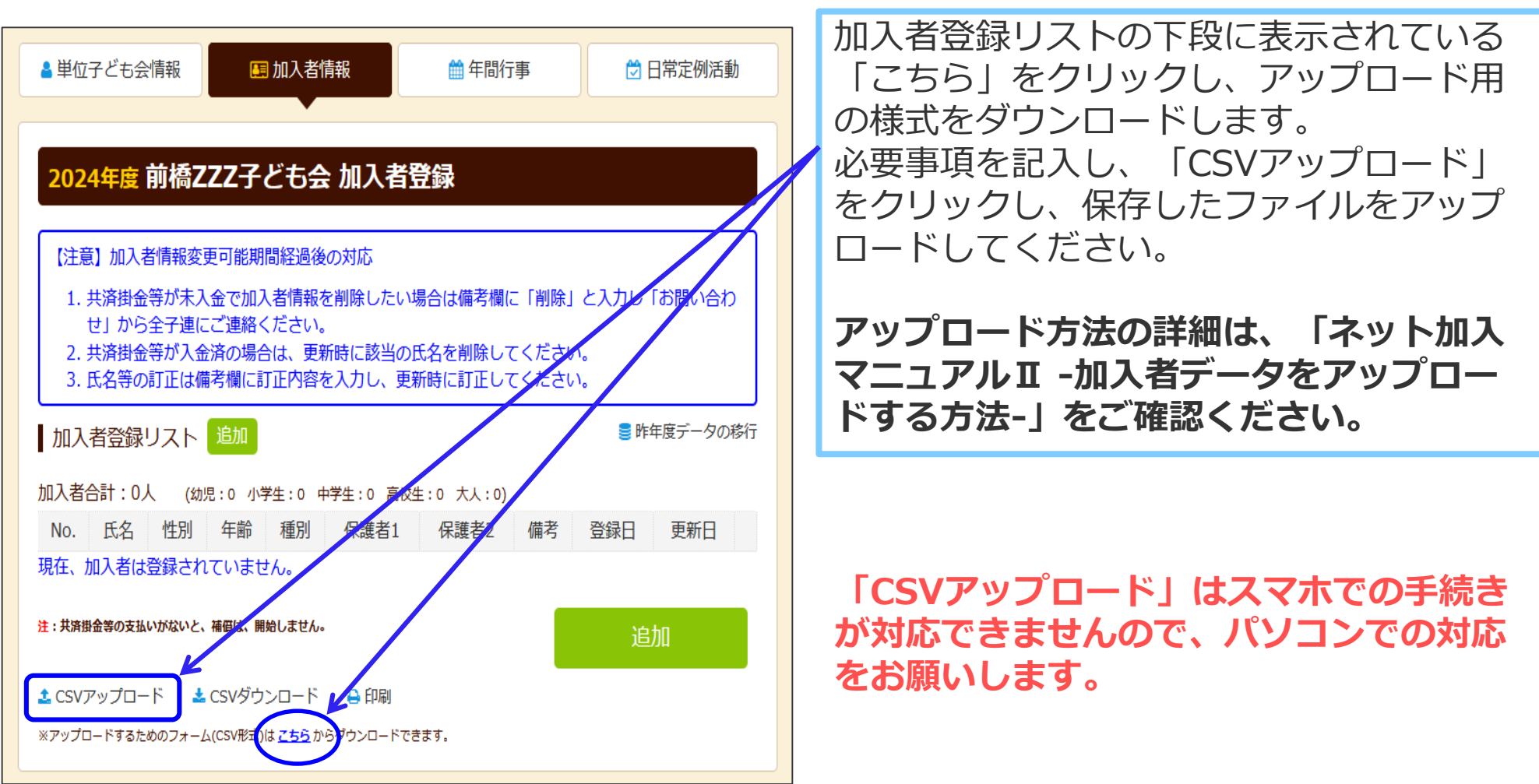

#### ■(5)データ入力された加入者登録画面

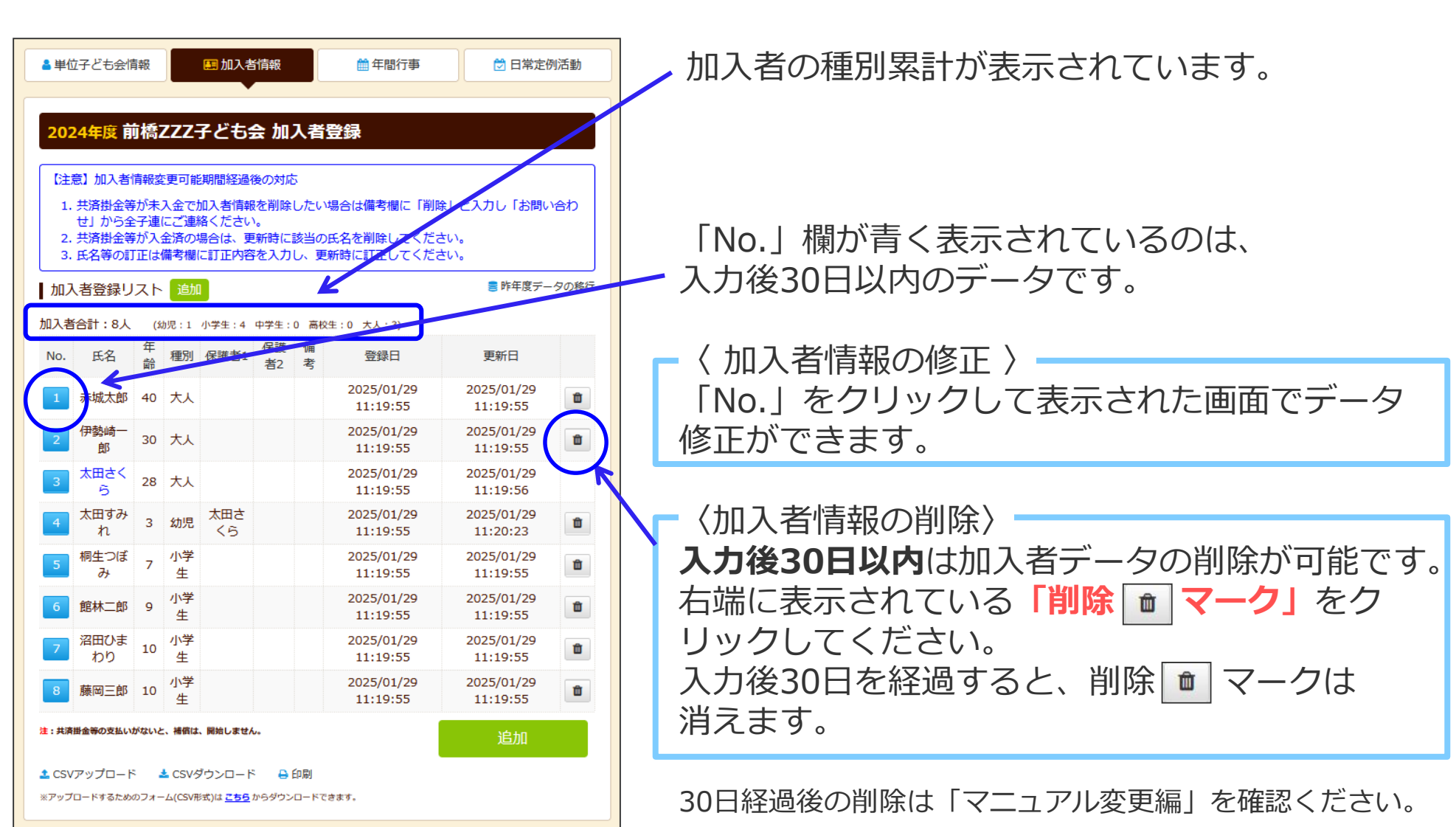

■(1)年間行事のデータ入力

ログイン後、表示画面上段の「年間行事」タブをクリックします。

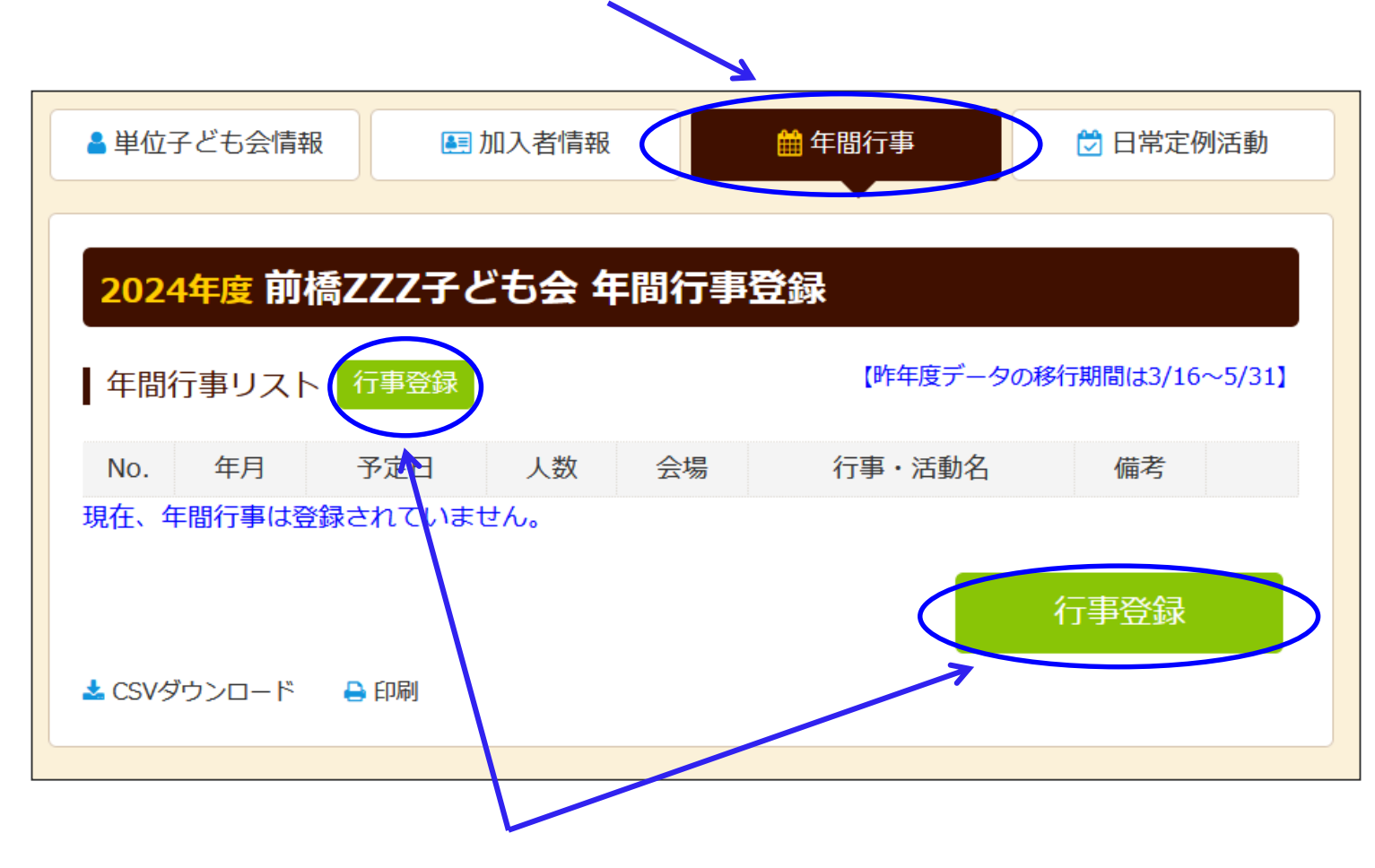

「行事登録」をクリックします。

#### ■(1)年間行事のデータ入力

下記画面が表示されますので、項目にそって入力してください。

| 年間行事の 追加登録 ※ |             |                                                                                                    |
|--------------|-------------|----------------------------------------------------------------------------------------------------|
| 年月           | 2025/2 ~    | ・中间11争は、計画しているものは <b>9へて</b><br>入力してください。                                                            |
| 予定日          | 8 ~         |                                                                                                    |
| 人数           | 10          | ・入力時点では未確定または期中に追加と                                                                                  |
| 会場           | 00スキー場      | なった行事は、実施日までに追加登録して<br>ください。                                                                         |
|              | 子ども会主催スキー教室 |                                                                                                    |
| 行事・活動名       |             | ・必ず行事実施日前に入力してください。                                                                                  |
|              | <i>li</i> . |                                                                                                    |
| 備考           | 保存 キャンセル    | ・ く ち/31までに実施済の年間行事の登録 、 入力日以降の日程で行事登録し、「備考」欄に「の月の日に実施」と入力してください。 、 く ら/1以降に入力した場合は遡及補償の対象 にはなりません。) |

入力完了後、「保存」をクリックしてください。

#### (2) 年間行事の登録内容の確認

追加・変更・削除は、行事実施の前日までに登録・変更・削除してください。

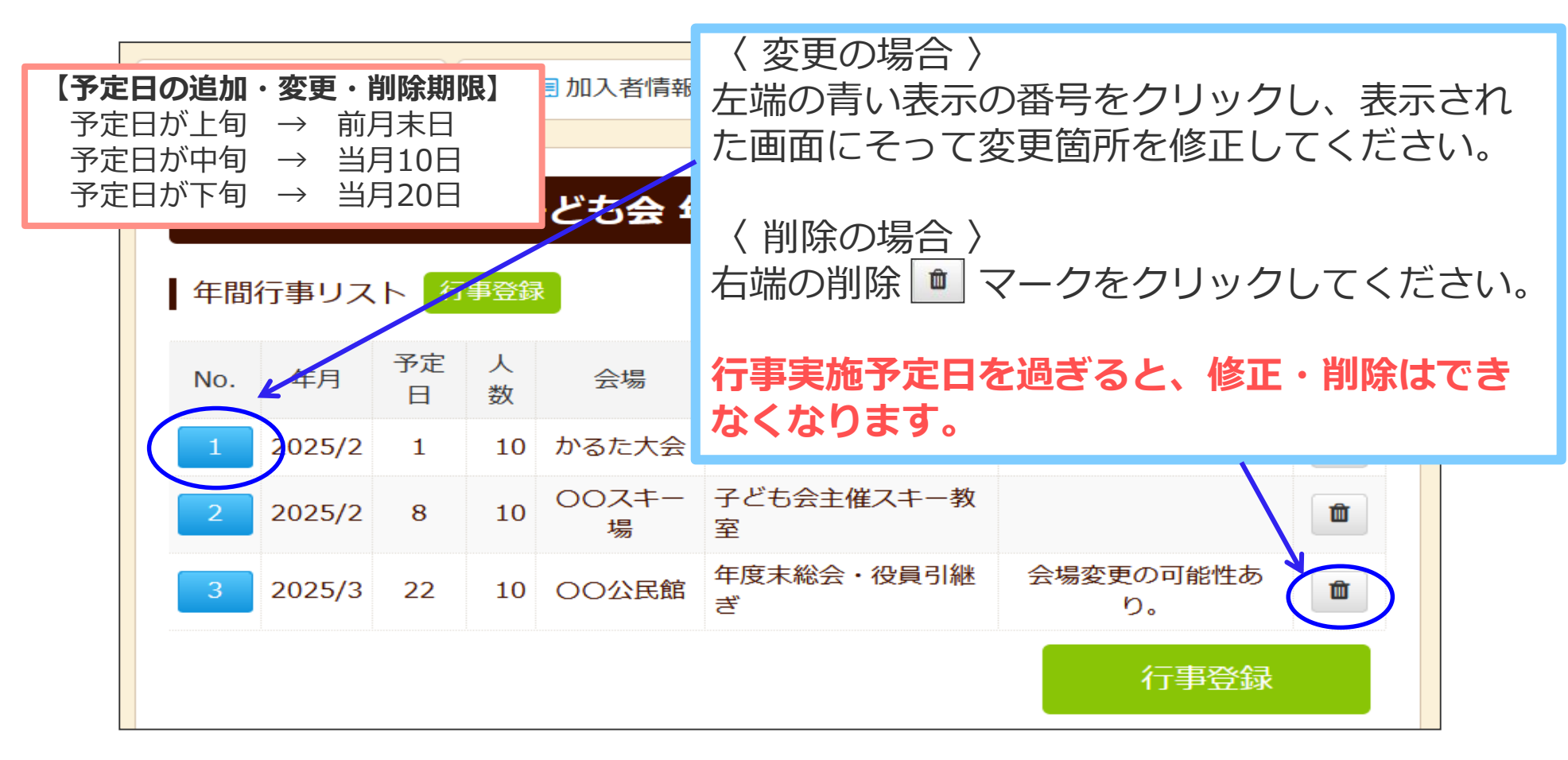

・
「
・
年間行事・日常定例活動に入力されていない行事・活動でケガ等をした場合は、
補償の対象外となりますので入力漏れがないようご注意ください。

#### 6.日常定例活動の登録

■ (1) 日常定例活動のデータ入力

ログイン後、表示画面上段の「日常定例活動」タブをクリックします。

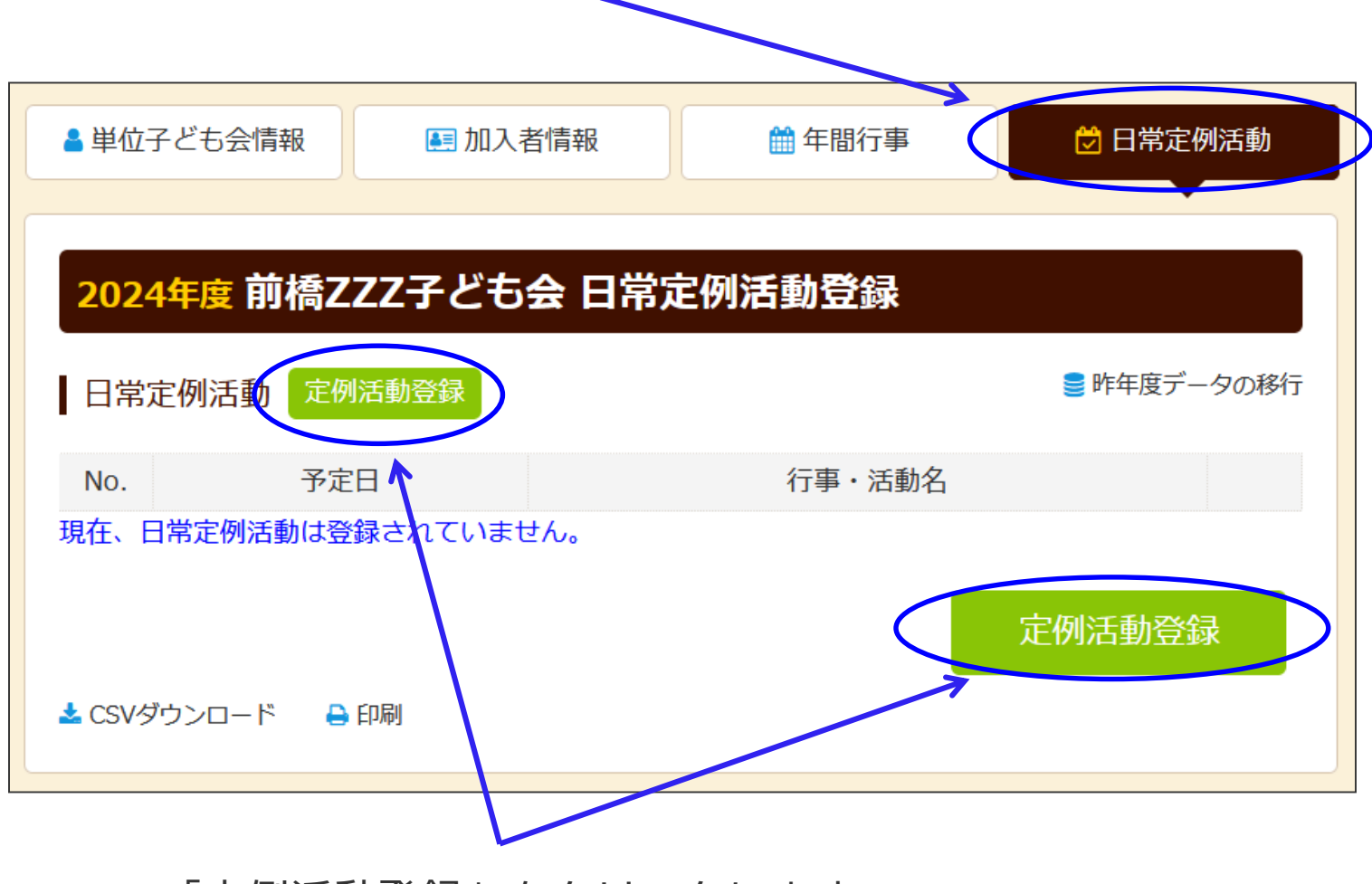

「定例活動登録」をクリックします。

#### 6.日常定例活動の登録

#### (1) 日常定例活動のデータ入力

ログイン後、表示画面上段の「日常定例活動」タブをクリックします。

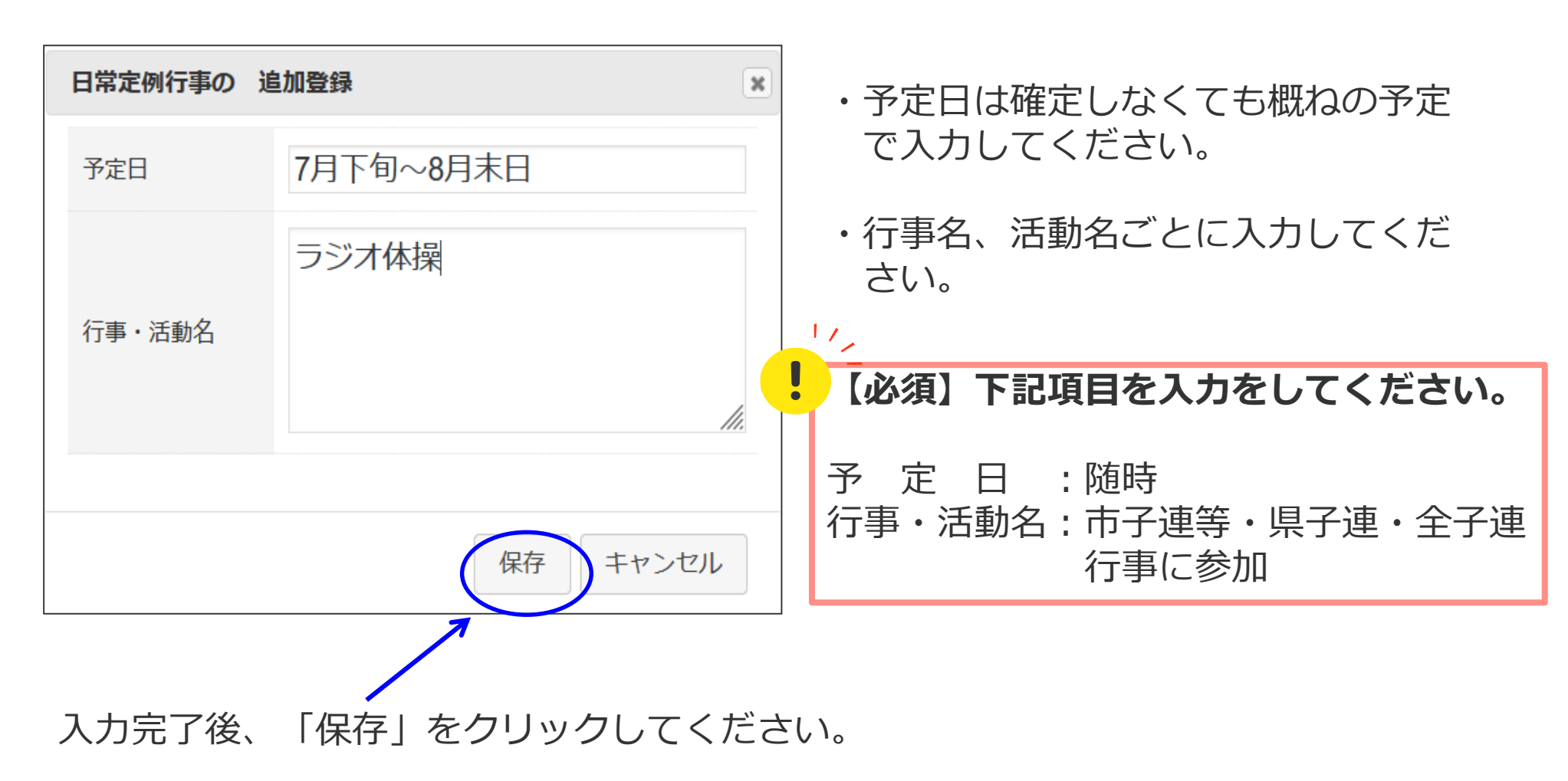

## 6.日常定例活動の登録

#### (2) 日常定例活動の登録内容の確認

登録内容に漏れがないか確認してください。

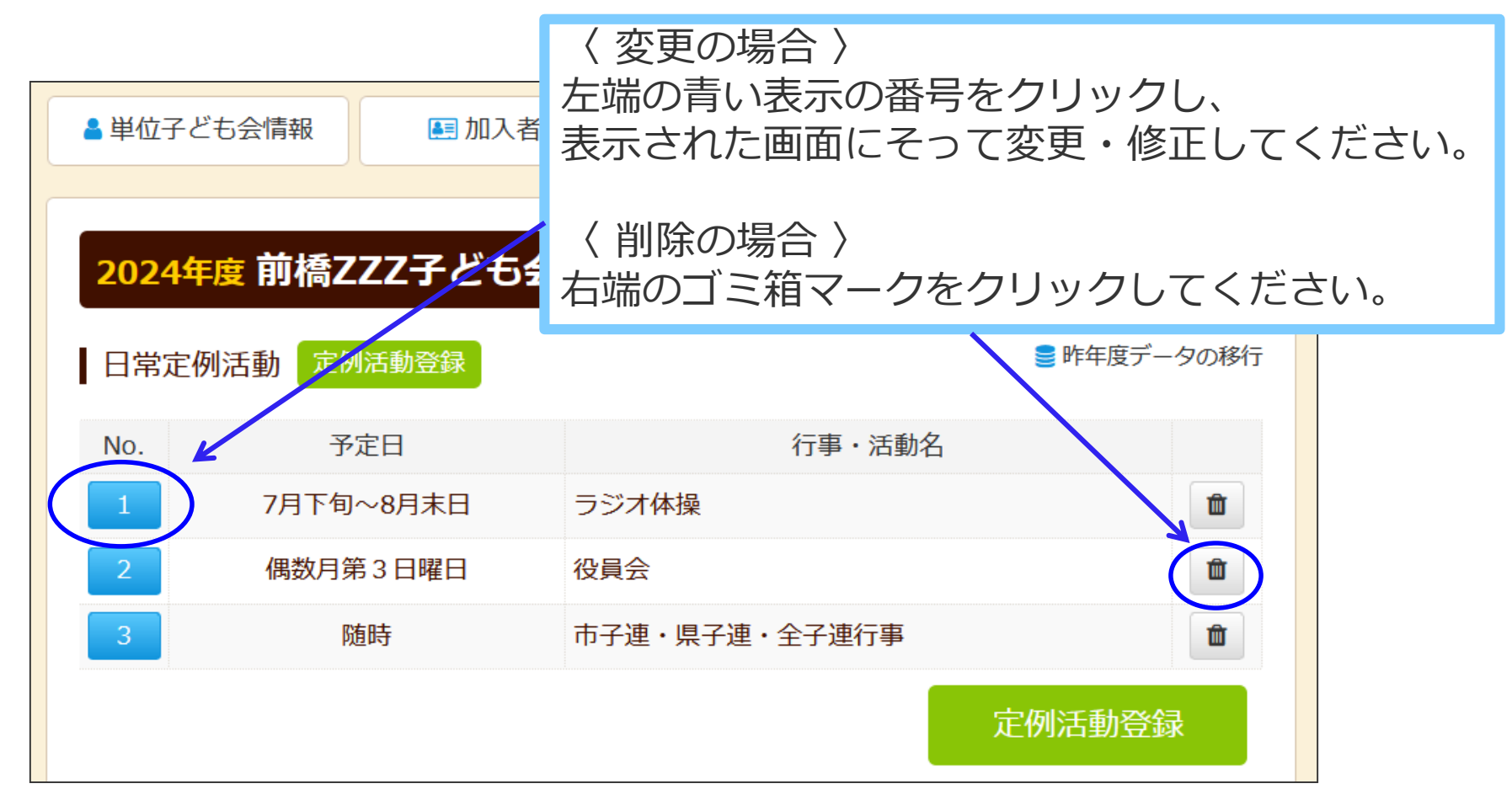

・ 「「」年間行事・日常定例活動に入力されていない行事・活動でケガ等をした場合は、 補償の対象外となりますので入力漏れがないようご注意ください。

7.支部子ども会への連絡

#### (1) 支部子ども会事務局への提出物

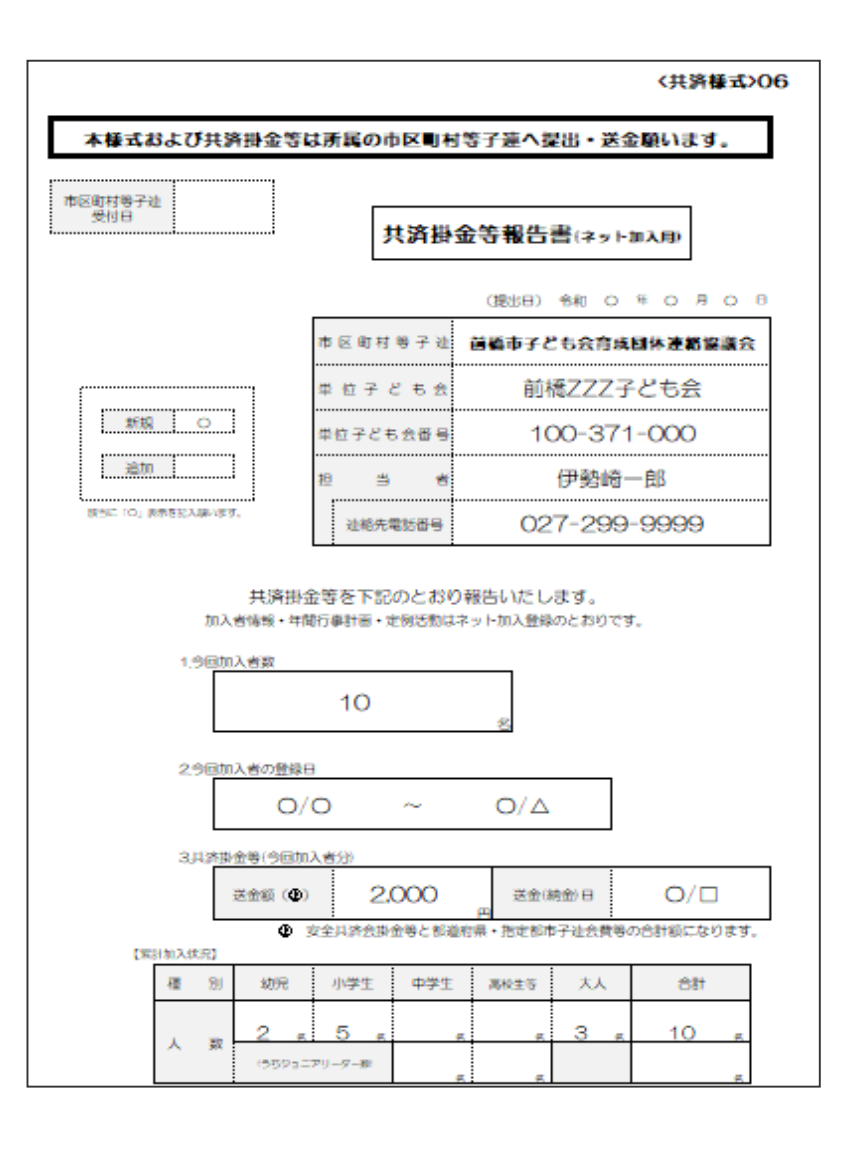

# ・安全会費:250円/人 (内訳:全子連70円+県子連180円) ・共済掛金等報告書(共済様式06) を支部子ども会へ提出してください。

#### 【共済掛金等報告書(共済様式06)】 「子ども会新規登録」画面下段に表示された 「単位子ども会用」から印刷してください。

 単位子ども会用

 ネット加入マニュアル(ネット入力の際ス不明な点はこちらをご確認ください)

 加入編 ・ 変更編 ・ 更新編 ・ 加入者データアップロード方法・・

 様式06 共済掛金等報告書(ネット登録後、市区町村子連へ掛金と一緒にこの用紙を提出してください)

 PDF ・ エクセル ・ PDF記入例 ・

#### 7.支部子ども会への連絡

#### ■ (2) 共済掛金等報告書(共済様式06)の記入方法

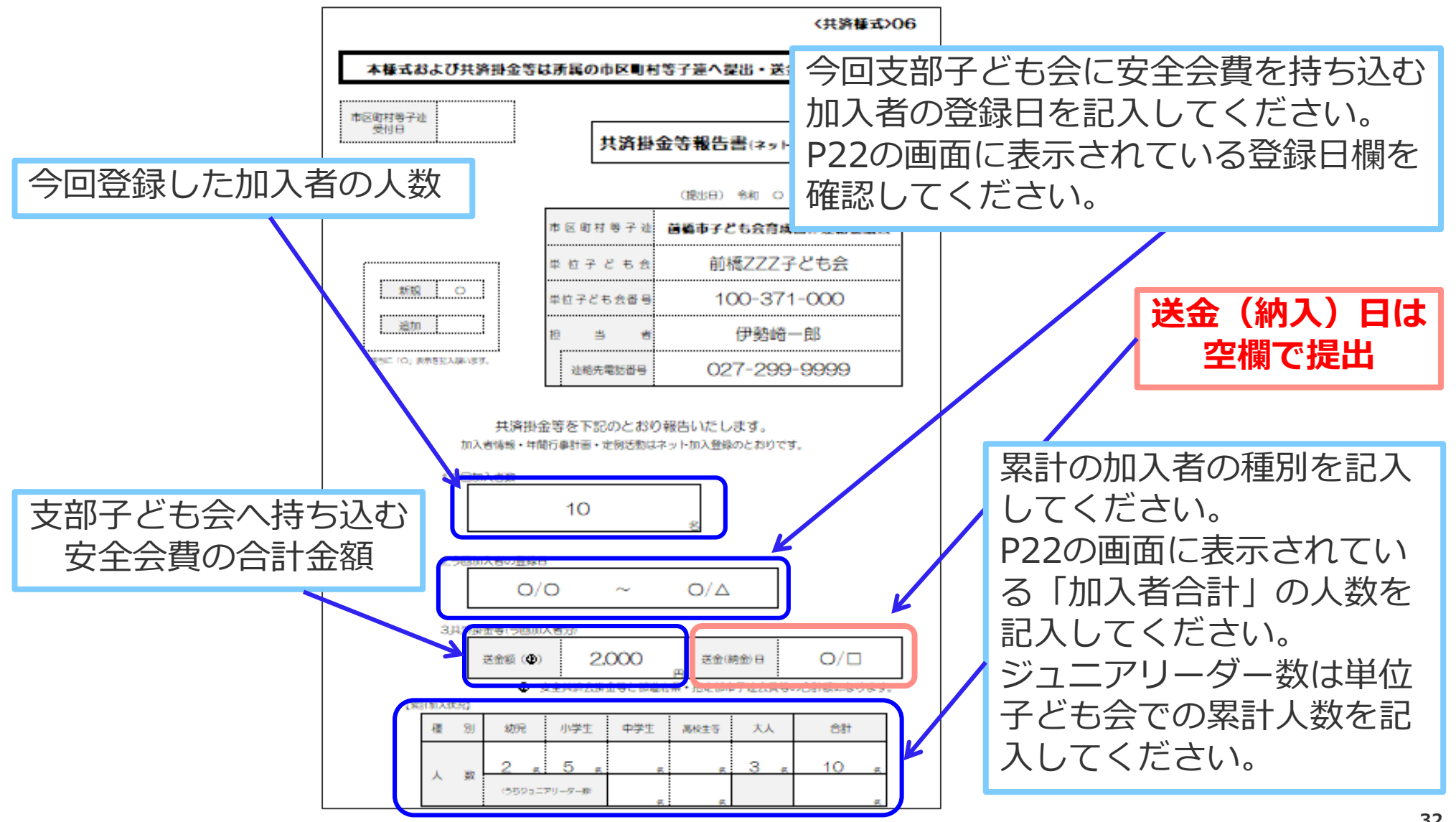